## SOLIDWORKS 2021 SDK LİSANSI

Solidworks 2021 kurulum dosyalarını <u>https://we.tl/t-BJAJb00OT2</u> linkinden indirebilirsiniz.

**Student Design Kit:** SW 2021 Student Design Kit Activation Code : 9020004876201726M8S9QP4H

SOLIDWORKS kurulumu ile ilgili ayrıntılı bilgiye

https://blog.tekyaz.com/solidworks-kurulumu/ linkinden ulaşabilirsiniz .

Solidworks Eğitim Dvd 2018 <u>https://we.tl/t-gPIOo4j794</u>

## Mevcut SolidWorks 2020 kullanan öğrenciler lisans güncellemesi yapmak istiyorlarsa aşağıdaki adımları takip edebilir.

- Windows çalıştır kısmına (Windows + R ya da arama butonu) regedit yazarak kayıt defterini açın.

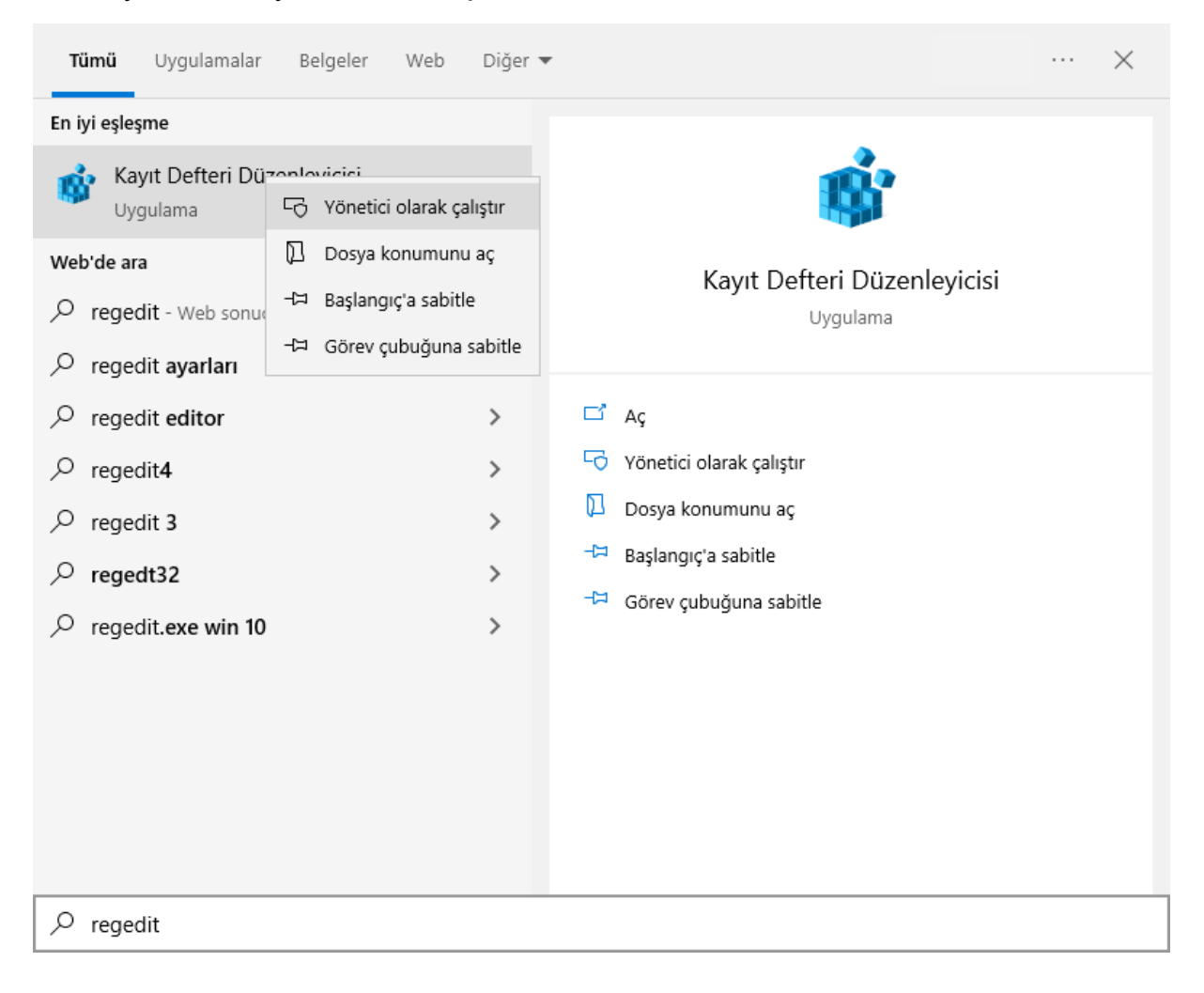

Sırasıyla HKEY\_LOCAL\_MACHINE -> SOFTWARE
->SolidWorks->Licenses->Serial Numbers kısmına tıklanır.

📑 Kayıt Defteri Düzenleyicisi

Dosya Düzen Görünüm Sık Kullanılanlar Yardım Bilgisayar\HKEY\_LOCAL\_MACHINE\SOFTWARE\SolidWorks\Licenses\Serial Numbers Intel  $\mathbf{A}$ Ad Tür Veri JavaSoft > ab (Varsayılan) REG\_SZ (değer atanmamış) JreMetrics SolidWorks REG\_SZ 9020 0048 7638 3901 85HH SVF2 Khronos Macrovision ManageableUpdateF MathWorks Microsoft Mozilla MozillaPlugins NVIDIA Corporation ODBC OEM OpenSSH Oracle Partner Policies Realtek RegisteredApplicatic Samsung SolidWorks AddIns Applications General IM Licenses Serial Number Security SOLIDWORKS 202 SOLIDWORKS CA Srac 5 SSPrint SyncIntegrationClier

- SolidWorks yazan kısma çift tıklanarak seri numarasını değiştirin ve SolidWorks u yeniden başlatın.

| Ad              | Tür            |       | Veri          |                   |
|-----------------|----------------|-------|---------------|-------------------|
| ab (Varsayılan) | REG_SZ         |       | (değer atanm  | amış)             |
| ab SolidWorks   | REG_SZ         |       | 9020 0048 763 | 88 3901 85HH SVF2 |
| Dize Düzenle    |                |       | ×             |                   |
| Değer adı:      |                |       |               |                   |
| SolidWorks      |                |       |               |                   |
| Değer verisi:   |                |       |               |                   |
| 9020 0048 7638  | 3901 85HH SVF2 |       |               |                   |
|                 |                | Tamam | İptal         |                   |

- SolidWorks ekranının sağ üst köşesinde bulunan soru işaretine tıklanarak Licences sekmesinden Activate butonuna tıklayın.

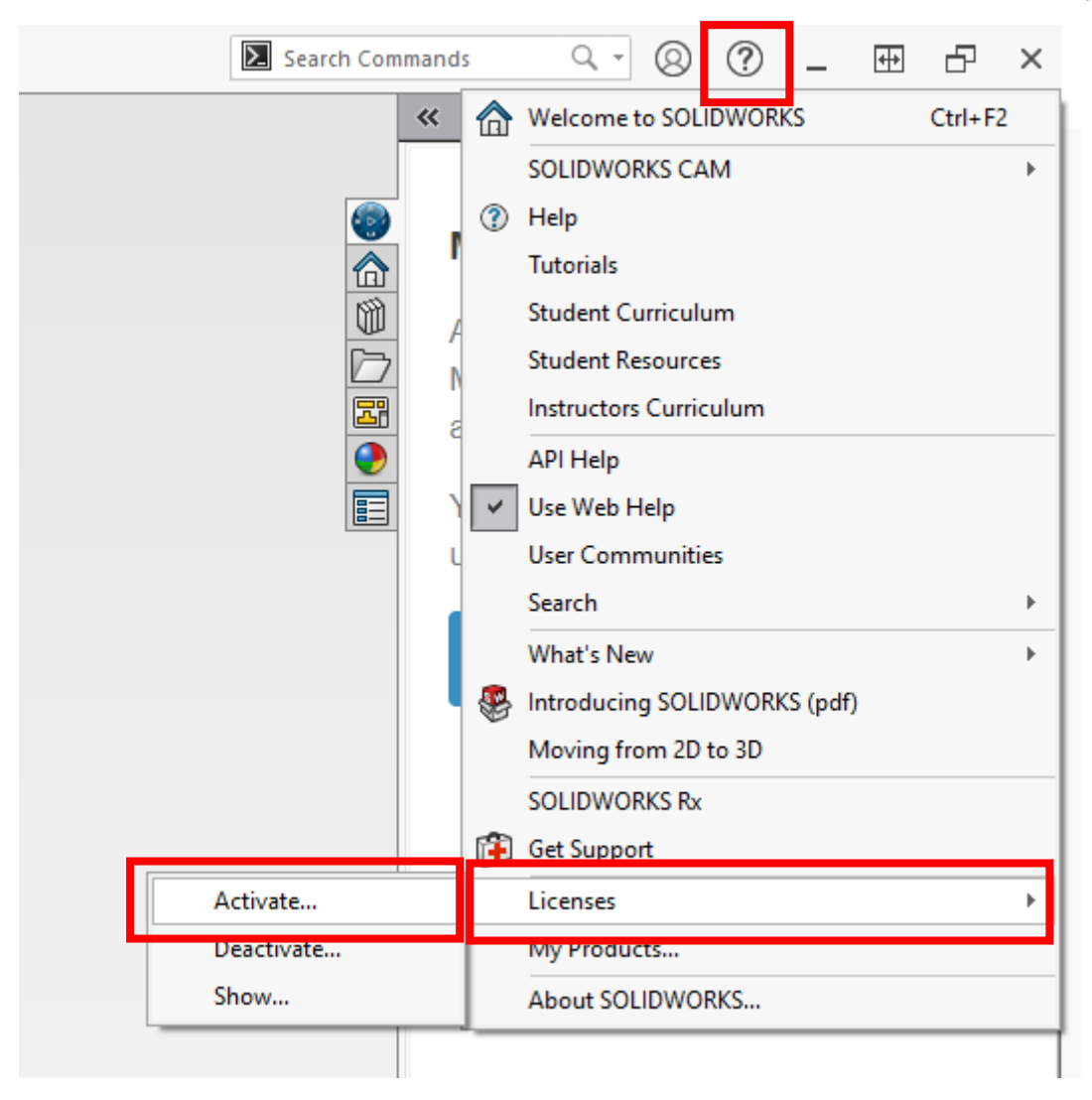

- Açılan pencerede ilgili adımları takip ederek internet üzerinden yeni lisansı güncellemiş olursunuz.